## VPN ACCESS ON MAC OS 10.5

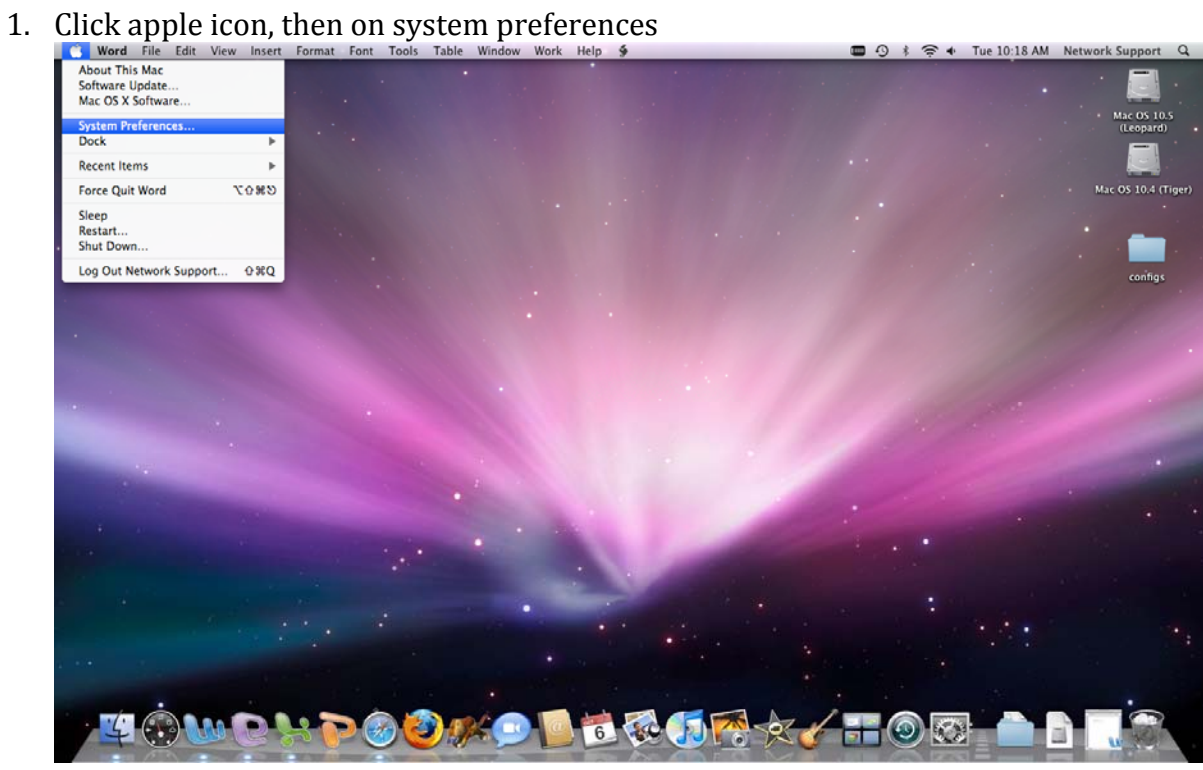

2. Click on Network

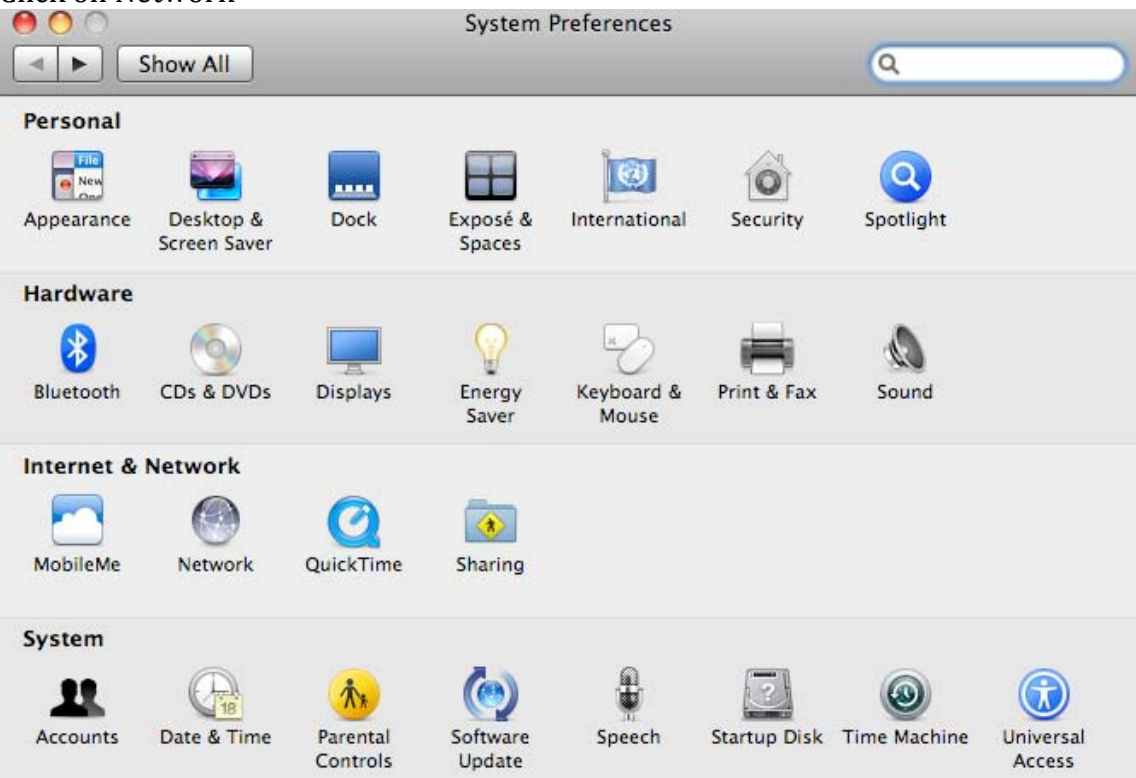

3. Click the plus "+" symbol at the bottom of the window to create a new service.

| Ethernet                  | Select the interface and enter a name for the Interface: AirPort |                            | me for the new s | iew service. |  |
|---------------------------|------------------------------------------------------------------|----------------------------|------------------|--------------|--|
| Connected                 | Service Nan                                                      | ne: AirPort 2              |                  | as the IP    |  |
| Self-Assigned II          |                                                                  |                            | Cancel C         | Create       |  |
| Bluetooth                 | 22                                                               | Configure:                 | Using DHCP       |              |  |
| FireWire<br>Not Connected | *                                                                | IP Address:                | 192.168.0.4      |              |  |
| BC2<br>Not Connected      |                                                                  | Router:                    | 192.168.0.1      |              |  |
|                           |                                                                  | DNS Server:                | 192.168.0.1      |              |  |
|                           |                                                                  | Search Domains:<br>802.1X: | BC-WiFi          | Connect      |  |
| ¢+                        |                                                                  |                            |                  | Advanced     |  |

4. At the interface entry, select VPN from the drop down menu. Type **PPTP** as the VPN Type. And enter BC-VPN as the service name. Click create.

| O O Show All                                                                                                    |                                                                  | Network                                               |                                                                      | ٩        |           |
|----------------------------------------------------------------------------------------------------|------------------------------------------------------------------|-------------------------------------------------------|----------------------------------------------------------------------|----------|-----------|
| Ethernet<br>Connected     AirPort<br>Self-Assigned If                                                              | Select the interface<br>Interface:<br>VPN Type:<br>Service Name: | e and enter a na<br>VPN<br>PPTP<br>BC-VPN             | me for the new                                                       | service. | as the IP |
| <ul> <li>Bluetooth<br/>Not Connected</li> <li>FireWire<br/>Not Connected</li> <li>BC2<br/>Not Connected</li> </ul> |                                                                  | IP Address:<br>Subnet Mask:<br>Router:<br>DNS Server: | Cancel<br>192.168.0.4<br>255.255.255.0<br>192.168.0.1<br>192.168.0.1 | Create   | •         |
| + - 0-                                                                                                    | S.                                                               | earch Domains:<br>802.1X:                             | BC-WiFi                                                              | (Co      | anced) (? |

5. At the Server Address entry enter 146.245.9.59. For Account Name enter your Brooklyn College email ID and click on Authentication Settings...

|                                  | Locati                                                                                                    | on: Automatic                | \$                                       |
|----------------------------------|----------------------------------------------------------------------------------------------------|------------------------------|------------------------------------------|
| Ethernet<br>Connected<br>AirPort | <ul> <li></li> <li></li> <li><th>Status:</th><th>Not Connected</th></li></ul> | Status:                      | Not Connected                            |
| Bluetooth<br>Not Connected       | 8                                                                                                    | Configuration:               | Default                                  |
| BC2<br>Not Connected             |                                                                                                    | Account Name:<br>Encryption: | johndoe<br>Automatic (128 bit or 40 bit) |
| BC-VPN<br>Not Connected          |                                                                                                    |                              | Authentication Settings<br>Connect       |
|                                  |                                                                                                    | 🗹 Show VPN status i          | n menu bar (Advanced) (                  |

6. Enter your email password in the password field. Select ok. Then click on apply.

|                                                                                                    | Network                                                                                                    |
|----------------------------------------------------------------------------------------------------|----------------------------------------------------------------------------------------------------|
| <ul> <li>Ethernet<br/>Connected</li> <li>AirPort<br/>Self-Assigned IP</li> <li>Bluetooth<br/>Not Connected</li> <li>FireWire<br/>Not Connected</li> <li>BC2<br/>Not Connected</li> <li>BC-VPN<br/>Not Connected</li> </ul> | User Authentication:<br>Password: •••••••<br>RSA SecurID<br>Certificate Select<br>Kerberos<br>CryptoCard<br>Cancel OK<br>Account Name: johndoe<br>Encryption: Automatic (128 bit or 40 bit)<br>Authentication Settings<br>Connect |
| + - \$-                                                                                                    | Show VPN status in menu bar (Advanced) (?)                                                                                                    |
| + – 🔹                                                                                                    | Show VPN status in menu bar       Advanced       ?         prevent further changes.       Assist me       Revert       Apply                                                                                                    |

7. Finally select connect.

|                                                                                                    | Locati | on: Automatic                                                                                                | \$                          |
|----------------------------------------------------------------------------------------------------|--------|----------------------------------------------------------------------------------------------------|-----------------------------|
| Ethernet<br>Connected<br>AirPort<br>Self-Assigned IP<br>BC-VPN<br>Connected<br>Bluetooth<br>Not Connected<br>FireWire<br>Not Connected |        | Status:<br>Connect Time:<br>IP Address:<br>Configuration:<br>Server Address:<br>Account Name:<br>Encryption: | Connected<br>00:00:07 Sent: |
| - 6.                                                                                                    |        | Show VPN status in                                                                                           | n menu bar Advanced)        |